## Navigating the new Bizfile: Manage Striking Off

The "Manage striking off" eService allows lodgers who have applied to strike off their entity to withdraw their application.

- The striking off application can only be withdrawn if it has been approved for processing, including obtaining all required endorsement where applicable.
- Only the applicant who submitted the striking off application can withdraw it.
- For CSP firms, the individual lodger must be from the same CSP that submitted the initial striking off application.

Refer to the table below to determine who can apply to withdraw the striking off application.

| Transaction                                | Who can withdraw                                                                            |
|--------------------------------------------|---------------------------------------------------------------------------------------------|
| Striking off local company                 | <ul> <li>Director</li> <li>Company secretary</li> <li>Corporate Service Provider</li> </ul> |
| Striking off limited liability partnership | <ul><li>Partner</li><li>Corporate Service Provider</li></ul>                                |
| Striking off foreign company               | Authorised Representative                                                                   |

## Step-by-step Instructions for managing Striking off

A Singapore Government Agency Website How to identify → Login Q bizfile Making Singapore the best place for bu Ä Welcome t Login × Your one-stop digital s filing and information **Business User** Login with UEN, Corppass to transact on behalf of a business entity. Search for busin Individual User > Entity Industry Login with Singpass to transact as an individual without a registered UEN. Q Enter entity name or UEN to begin search This site is protected by reCAPTCHA and the Google <u>Privacy Policy</u> and <u>Terms of Service</u> apply. Click here to chat with me Popular

Step 1: Log in to Bizfile using Corppass (Business User) credentials.

**Step 2**: Access the correct entity dashboard. For position holders, verify the entity name displayed on the top menu bar and the dashboard.

| A Singapore Government Agency Website How to identify ~                                                                                                    |                                                                                                    |
|----------------------------------------------------------------------------------------------------|----------------------------------------------------------------------------------------------------|
| bizfile Making Singapore the best place for business                                                                                                    | (② STARVIEW ▼ 🗹 👯 → ] Logout Q                                                                                                    |
| Register 👻 Manage 👻 Annual filing 👻 Deregister 👻                                                                                                    | Others ▼   Buy information ▼   Subscribe APIs ▼                                                                                                    |
| Access all your latest messages, manage your to-do list, and vie<br>Constrained of the series of the series of the s | board!   ew recent transactions all in one place. Image: My transactions all in one place. Image: My transactions all in one pla |

For Corporate Service Provider, click the **"Corporate Service Provider"** tab on **"My profile – Select profile"** page and select your CSP firm from the drop-down list (if you belong to more than one CSP firm).

| My profile<br>You are logged in as Jane (NRIC S4001234J).                                                                                                    |   |
|----------------------------------------------------------------------------------------------------|---|
| Back      Select profile     Geter a profile and entity to proceed.      My Entities      Corporate Service Provider      Select your corporate service provider firm      Please select      Heartelligence      RIA2Z Son      Star Consulting MUSA Tech | 9 |

To select the entity you want to file for, use the search function to search and click on the displayed entity name under the search bar.

| Select profile<br>Select a profile and entity to proceed. |                                                                                                    |                                                                          |          |
|-----------------------------------------------------------|----------------------------------------------------------------------------------------------------|--------------------------------------------------------------------------|----------|
| My Entities<br>Corporate Service Provider                 | Corporate Service Provider                                                                                                    |                                                                          |          |
|                                                           | R1A2Z Son                                                                                                    | •                                                                        |          |
|                                                           | Select the client that you would like to file for fro<br>If you are filing for an ad hoc client, proceed to the<br>eService from the mega menu.<br><u>Proceed to dashboard</u><br>Search by company name or UEN | em the list below.<br>he post-login dashboard and select the<br>Q Search |          |
|                                                           |                                                                                                    | 📻 Sort by: Latest updated 🗸                                              |          |
|                                                           | Dex Lab         >           202300001K         •           ① To-do items: 1         •                                                                                                    | Showmanry<br>99900075J<br>To-do items: 0                                 | ()<br>() |

Step 3: From the mega menu, select "Deregister", click "Local company" or "Limited liability Partnership" tab and select "Manage striking off".

| DIZTIC Making Singapore the best place for                                  | business (② STARVIEW ▼ 🖸 🖲 🔆 → Logout Q                                                                       |     |
|-----------------------------------------------------------------------------|----------------------------------------------------------------------------------------------------|-----|
| Register 👻 Manage 🕚                                                         | Annual filing 👻 Deregister 🔺 Others 👻   Buy information 👻   Subscribe APIs 👻                                  |     |
| <b>Deregister</b><br>Access eServices to close an entity of                 | r cancel professional registration                                                                            |     |
| Local company                                                               | Local company                                                                                                 |     |
| Foreign company                                                             | eServices to close a local company                                                                            |     |
| Sole<br>proprietorship/partnership                                          | Cancel professional status                                                                                    |     |
| Limited liability partnership                                               |                                                                                                    |     |
| Limited partnership<br>Public accounting firm<br>Corporate service provider | Striking off         Apply to strike off business entity         Submit/Clear objections against striking off | ]   |
| Public accountant<br>Approved liquidator                                    | Winding up         File winding up of business entity         File objection to early dissolution             | (2) |

## Step 4: Click "Start" on the "Manging striking off" introduction page.

| Introduction                                                                                                   |
|----------------------------------------------------------------------------------------------------|
| This eService allows you to withdraw a striking off application.                                               |
| Ö Time to complete 10 minutes                                                                                  |
| Approval time     Immediate       \$ Fee     \$0                                                               |
| Before you start                                                                                               |
| Only the applicant who submitted the striking off application can withdraw it.                                 |
| Ensure that you have the following information ready:     UEN of the entity in the process of being struck off |
| Reasons for withdrawal                                                                                         |
| Useful reminders  Check that you have entered all information correctly before submitting your application.    |
|                                                                                                    |
| Start ->                                                                                                    |

**Step 5**: Verify the business entity details to ensure you are withdrawing the striking off application for the correct entity.

| Home > Withdrawal of Striking Off                                                                     |
|----------------------------------------------------------------------------------------------------|
| Withdrawal of striking off                                                                            |
| application                                                                                           |
| LILY CONSULTING<br>T25LL0029A                                                                         |
| Image: Complete state     Image: Complete state       Image: Complete state     Image: Complete state |
|                                                                                                    |
| Enter withdrawal information                                                                          |
| You are withdrawing the application to strike off the following entity:                               |
| Business entity information                                                                           |
| Business entity name UEN                                                                              |
| Reason(s) for withdrawal                                                                              |

**Step 6**: Select one or more reasons for withdrawing the striking off application. Click **"Review and confirm".** 

| Business entity informat                | tion                                               |          |
|-----------------------------------------|----------------------------------------------------|----------|
| Business entity name<br>LILY CONSULTING | UEN<br>T25LL0029A                                  |          |
| Reason(s) for withdrawa                 | 1                                                  |          |
|                                         | Select the reason(s) for withdrawal                |          |
|                                         | Decided not to strike off                          |          |
|                                         | Incorrect information submitted during application |          |
|                                         | To collect outstanding debts                       |          |
|                                         | To pursue new business opportunities               |          |
| ← Back                                  | Save Draft Review & Confirm →                      | <b>(</b> |
|                                         |                                                    | 1        |

**Step 7**: Review all information carefully. Check the declaration box to confirm the accuracy of the information, then click **"Submit"**.

| Review and confirm                                                                                                    |  |
|----------------------------------------------------------------------------------------------------|--|
| Business entity information                                                                                                    |  |
| Business entity name     UEN       LILY CONSULTING     T25LL0029A                                                                                                    |  |
| Reason(s) for withdrawal         • Decided not to strike off         • To pursue new business opportunities                                                                                                    |  |
| <ul> <li>Willow Raisa Moore, declare that:</li> <li>1 The above information submitted is true and correct to the best of my knowledge and I am authorised to file this application/transaction.</li> <li>2 I am aware that I may be liable to prosecution if I submit any false or misleading information in this application/transaction.</li> </ul> |  |
| ← Back Submit →                                                                                                    |  |

**Step 8**: You will see a confirmation message indicating that the transaction has been submitted successfully.

| Withdra<br>LILY CONSULTIN<br>T25LL0029A | awal of Strik                            | king Off                                                                                                    | Ę                                     | <b>\$</b> |
|-----------------------------------------|------------------------------------------|----------------------------------------------------------------------------------------------------|---------------------------------------|-----------|
| (<br>Enter withdr                       | awal information                         | 2 Review and Confirm                                                                                                    | 3<br>Complete                         |           |
|                                         | The applicat<br>Your application to with | ion has been submitted su<br>ndraw the striking off application has been sub<br>Go to My Transaction<br>Transaction details | uccessfully<br>mitted successfully.   |           |
| UEN<br>T25LL0029A                       | Transaction IE<br>T250006549             | D Transaction name<br>Manage striking off                                                                                   | Date and time<br>10 Mar 2025 04:53 PM | <b>(</b>  |

**Step 9:** You will receive a notification in your Bizfile Inbox confirming the successful withdrawal of the striking off application.

| Diztile Making Singapore the best place for business                                                                                                    | (② LILY CONSULTING ▼ 전 👩 볹 →] Logout Q                 |          |
|----------------------------------------------------------------------------------------------------|--------------------------------------------------------|----------|
| Register 🔻 Manage 👻 Annual filing 👻                                                                                                    | Deregister   Others   Buy information   Subscribe APIs |          |
| Home > Inbox                                                                                                    |                                                        |          |
| Q. Search inbox       All 9       Starred 0       6 of 16 messages       Mark as read                                                                                                    | Y Filter by: All messages ∨                            |          |
| <ul> <li>10 Mar 2025 · 4:53 PM</li> <li>Striking off application successfully withdrawn</li> <li>Striking off application for LILY CONSULTING has been</li> <li>10 Mar 2025 · 4:41 PM</li> </ul> | en withdrawn                                           | <b>)</b> |

| bi:            | Awaking Singapore the best place for business                                                                                                    | () LIL                                 | CONSULTING -          |                             |          |
|----------------|----------------------------------------------------------------------------------------------------|----------------------------------------|-----------------------|-----------------------------|----------|
|                | Register 🔻 Manage 👻 An                                                                                                    | nual filing 👻 Deregister 👻             | Others 👻 🛛 Buy inform | nation 👻 🛛 Subscribe APIs 👻 |          |
| H              |                                                                                                    |                                        |                       |                             |          |
| €<br>S<br>10   | ← All messages<br>Striking off application succe<br>0 Mar 2025 - 4:53 PM                                                                                                    | essfully withdrawn                     |                       |                             |          |
| De<br>Th<br>Ac | <ul> <li>Dear Sir/Madam,</li> <li>Entity name: LILY CONSULTING</li> <li>Entity UEN: T25LL0029A</li> <li>he entity's application for striking off has been counting and Corporate Regulatory Authority</li> </ul> | n successfully withdrawn.<br>ty (ACRA) |                       |                             |          |
|                |                                                                                                    |                                        |                       |                             | <b>(</b> |

Updated as of 28 Mar 2025